## Serveur webdav Zotero

Cette documentation vous expliquera comment synchroniser votre bibliothèque Zotero avec le serveur webdav de l'Université de Lorraine

• Ouvrez les préférences de Zotero :

| ્રેટ | • 💿 • 🔏 🤜 • 🖉 • 🔍                 |    |  |  |  |  |  |
|------|-----------------------------------|----|--|--|--|--|--|
|      | Importer                          |    |  |  |  |  |  |
|      | Importer depuis le presse-papiers |    |  |  |  |  |  |
|      | Exporter la bibliothèque          |    |  |  |  |  |  |
|      | Analyse d'un fichier RTF          |    |  |  |  |  |  |
|      | Créer une chronologie             |    |  |  |  |  |  |
|      | Préférences                       |    |  |  |  |  |  |
|      | Rapport d'erreurs                 |    |  |  |  |  |  |
|      | Assistance et documentation       |    |  |  |  |  |  |
|      | À propos de Zotero                | rc |  |  |  |  |  |

- Dans l'onglet synchronisation, conservez les données de comptes Zotero dans la partie Serveur de synchronisation Zotero. Ainsi, les références bibliographiques seront toujours synchronisées via le serveur Zotero
- Dans la partie Synchronisation des fichiers, choisissez Webdav à la place de Zotero.
  - Dans URL, sélectionner « https » puis déclarez l'URL suivante : zotero-webdav.univ-lorraine.fr
     Nom d'utilisateur : login UL

  - Mot de passe : mot de passe UL

| Préférences                                                                                          | de Zotero                                                           |                  |                 |               |               |        | - 🗆 🗙    |  |  |  |
|----------------------------------------------------------------------------------------------------|---------------------------------------------------------------------|------------------|-----------------|---------------|---------------|--------|----------|--|--|--|
| Générales                                                                                            | Synchronisation                                                     | Recherche        | Exportation     | Citer         | X<br>Avancées |        |          |  |  |  |
| Paramètres Réinitialisation                                                                          |                                                                     |                  |                 |               |               |        |          |  |  |  |
| Serveur de synchronisation Zotero                                                                    |                                                                     |                  |                 |               |               |        |          |  |  |  |
| Nom a ut                                                                                             | Nom d'utilisateur : marianne.begin@univ-lorraine.tr Aproposide la s |                  |                 |               |               |        |          |  |  |  |
| Mot d                                                                                                | Mot de passe : •••••••<br>Mot de passe : ••••••                     |                  |                 |               |               |        |          |  |  |  |
|                                                                                                    | Synchroniser automatiquement                                        |                  |                 |               |               |        |          |  |  |  |
| Synchroniser le texte intégral des pièces jointes indexees                                           |                                                                     |                  |                 |               |               |        |          |  |  |  |
| Synchronisation des fichiers                                                                         |                                                                     |                  |                 |               |               |        |          |  |  |  |
| Synchroniser les fichiers joints de Ma bibliothèque en utilisant WebDAV                              |                                                                     |                  |                 |               |               |        |          |  |  |  |
| Adres                                                                                                | se (URL) : https                                                    | ▼ ://            | zotero-webdav   | univ-lorrain. | e.fr          |        | /zotero/ |  |  |  |
| Nom d'ut                                                                                             | ilisateur : begin                                                   | 8                |                 |               |               |        |          |  |  |  |
| Motic                                                                                                | de passe : ••••                                                     | ••••             |                 |               |               |        |          |  |  |  |
|                                                                                                    | Verif                                                               | y Server         |                 |               |               |        |          |  |  |  |
| Té                                                                                                   | élécharger les fichie                                               | ers lors de la s | synchronisation | •             |               |        |          |  |  |  |
| Synchroniser les fichiers joints dans les bibliothèques de groupe en utilisant le stockage de Zotero |                                                                     |                  |                 |               |               |        |          |  |  |  |
| Té                                                                                                   | élécharger les fichie                                               | ers lors de la s | synchronisation | •             |               |        |          |  |  |  |
| En utilisant le stockage de Zotero, vous acceptez d'être lié par ses modalités et conditions.        |                                                                     |                  |                 |               |               |        |          |  |  |  |
|                                                                                                    |                                                                     |                  |                 |               | OK            | Cancel | Help     |  |  |  |

- Cliquez sur *Verify Server* afin de vérifier que les données soient bien saisies
  Validez vos informations en cliquant sur OK
- ¢ Lancez la synchronisation en cliquant sur le bouton